## **Configuring Rackspace**

Rackspace for single sign-on (SSO) enables administrators to manage users of Citrix ADC. Users can securely log on to Rackspace by using the enterprise credentials.

## Prerequisite

Browser Requirements: Internet Explorer 11 and above

## To configure Rackspace for SSO by using SAML:

- 1. In a browser, type <u>https://rackspace.com</u> and press **Enter**.
- 2. On the home page, click **Log In**.
- 3. In the **Cloud Control Panel tile**, click **Login**.

| Login to Your Rackspace Account                            |                                                 |                            |                                        |                                                    |                                                     |  |
|------------------------------------------------------------|-------------------------------------------------|----------------------------|----------------------------------------|----------------------------------------------------|-----------------------------------------------------|--|
| MyRackspace Portal<br>For Dedicated hosting manag<br>Degin | gement                                          | Fanatical Su<br>For Amazon | pport for AWS<br>Web Services<br>Login | Clou<br>For Racks                                  | Id Control Panel<br>space Cloud Devices<br>+) Login |  |
|                                                            | Rackspace Webm<br>Access Rackspace E<br>D Logir | nail Login<br>Email Online | Cloud Off<br>Manage yo                 | ice Control Panel<br>our email accounts<br>D Login |                                                     |  |

4. Type your Rackspace admin credentials (Username and Password) and click Log in.

| <b>Ø</b> rackspace.                                                                                                    | Login to Cloud Control Panel<br>Username:<br>Password:<br><br>Remember Me<br>Log In<br>Use your organization's credentials to log in<br>Forgot Password? |
|----------------------------------------------------------------------------------------------------|----------------------------------------------------------------------------------------------------|
| Want to manage your account on-the-go?<br>Download Rackspace Mobile to view product status<br>and communications from Rackspace. | Complexed on the App Store                                                                                                    |

5. To create SSO, click **ACCOUNT** that is present at the top-right corner of the screen.

| () rackspace | *                                                                                  | Rackspace C                | loud ~     |       |                   |            |         |                  | TICKETS | SUPPORT            | \$=<br>BILLING | ACCOUNT |
|--------------|------------------------------------------------------------------------------------|----------------------------|------------|-------|-------------------|------------|---------|------------------|---------|--------------------|----------------|---------|
| DASHBOARD    | SERVERS                                                                            | <ul> <li>ORCHES</li> </ul> | STRATION ~ | NETW  | /orking ~         | STORAGE 🗸  | DATABAS | SES Y            | BACKUPS | ×                  |                |         |
|              | Read Regular Updates on Rackspace's Spectre and Meltdown Remediation Efforts here. |                            |            |       |                   |            |         |                  |         |                    |                |         |
|              | SUPPORT TICKETS View All Tickets                                                   |                            |            | D) MC | MONITORING ALERTS |            |         | QUICK BUILD      |         |                    |                |         |
|              |                                                                                    |                            |            |       |                   | $\frown$   |         | -}}<br>€ @       | +<br>•  | ⊕<br>/∕•           | +              |         |
|              |                                                                                    |                            |            |       | (                 | $\bigcirc$ |         | From<br>Template | Server  | OnMetal™<br>Server | Databa         | ise     |

6. Under ACCOUNT, click User Management.

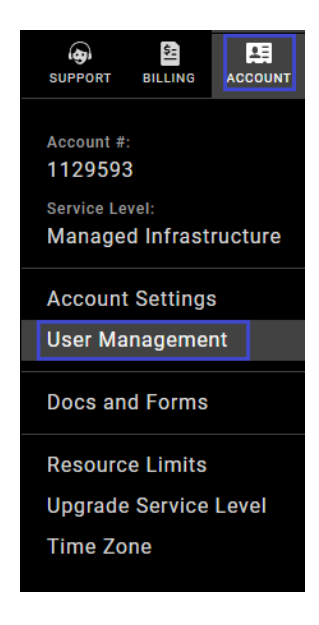

- 7. In the **User Management** page, click **Identity Federation**.
- 8. In the **Identity Federation** tab, click **Add Identity Provider**.

| User I | Management                                                             |                                                                                   |
|--------|------------------------------------------------------------------------|-----------------------------------------------------------------------------------|
| Users  | Identity Federation ?                                                  |                                                                                   |
| Fed    | eration                                                                |                                                                                   |
| Ide    | entity Federation is supported for Rackspace Cloud and M<br>ming soon. | lanaged Google Cloud Platform customers. Support for Fanatical Support for AWS is |
| Add    | Identity Provider                                                      |                                                                                   |
| \$     | Identity Provider Description NetScaler                                | Login Domain<br>ctxnsqa.com                                                       |
| -      |                                                                        |                                                                                   |

9. To create SSO, enter the values in the following fields:

| Field         | Description                                                                                                    |
|---------------|----------------------------------------------------------------------------------------------------|
| Description   | Brief description to recognize the IdP in the Rackspace portal.                                                                                                    |
| Email Domains | Click <b>Add Domain</b> .<br>Provide the logon email address or domain and click <b>Add</b> .<br>For example, mycompany.com.                                                                                                    |
| SAML Metadata | Copy and paste the IdP certificate. The IdP certificate must begin and<br>end with<br>Begin Certificate andEnd Certificate<br><b>Note:</b> The IdP certificate is provided by Citrix and can be accessed<br>from the link below:<br><u>https://ssb4.mgmt.netscalergatewaydev.net/idp/saml/templatetest</u><br>/idp_metadata.xml |

| Federation - Add Identity Provider                                                                                                    |                                                                              |  |  |  |  |  |
|----------------------------------------------------------------------------------------------------|------------------------------------------------------------------------------|--|--|--|--|--|
| Identity Federation is supported for Rackspace Cloud and Managed Google Cloud Platform customers. Support for<br>Fanatical Support for AWS is coming soon.                                                                                                    |                                                                              |  |  |  |  |  |
| Description<br>Enter a description to identify this Identity Provider in<br>Description                                                                                                    | the Rackspace portal.                                                        |  |  |  |  |  |
| Email Domains Provide the email domains that users logging in from Users log in at https Add Domain Domain: Domain: Add Domain User@ Please enter an email dom                                                                                                    | your organization will use, such as mycompany.com.<br>ation's email address. |  |  |  |  |  |
| SAML Metadata Upload an XML file containing the necessary data and certificates for the relying party organization. For more information on the metadata requirements, see the documentation on Identity Providers. Attach metadata XML file Choose File certicate.txt |                                                                              |  |  |  |  |  |
| Create Identity Provider Cancel                                                                                                    |                                                                              |  |  |  |  |  |

10. Finally, click **Create Identity Provider**.